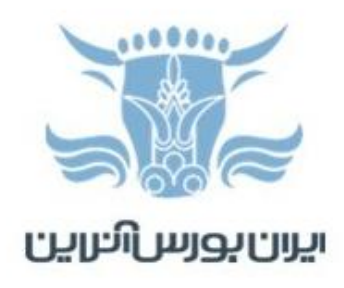

## آموزش نصب پلتفرم cTrader فیبوگروپ روی گوشی اندرویدی

برای نصب اپلیکیشن cTrader فیبوگروپ روی گوشی اندرویدی لازم است مراحل زیر را انجام دهید:

۱- در گوشی خود Play Store را باز کنید.

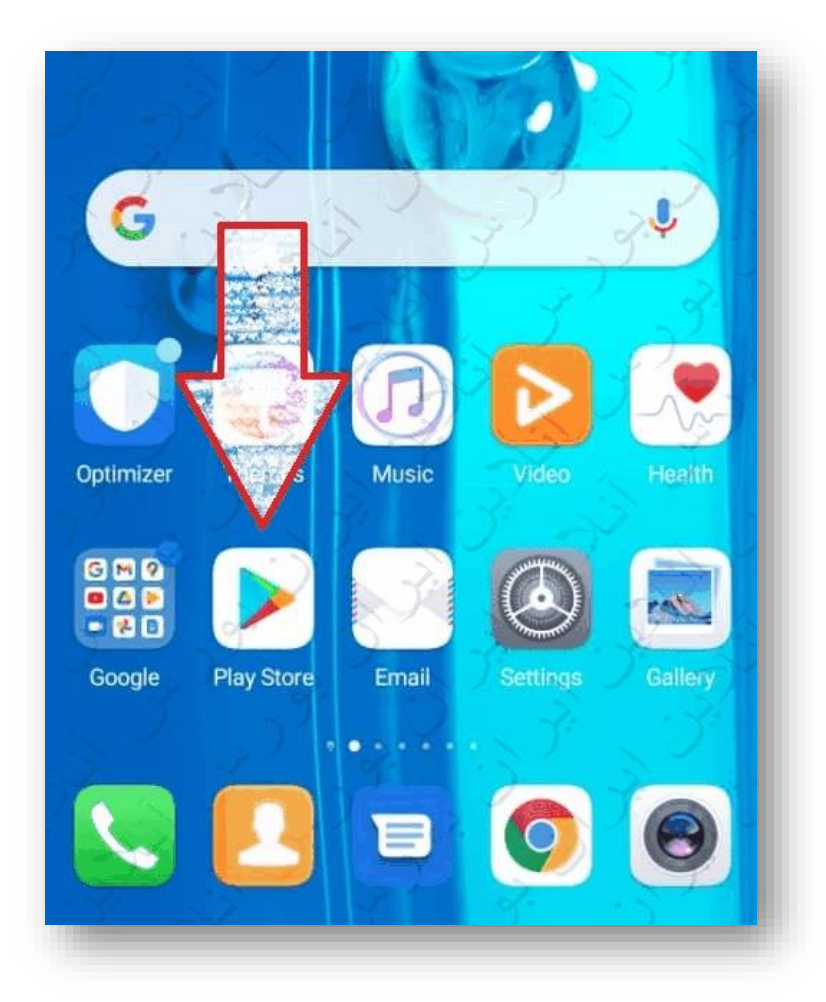

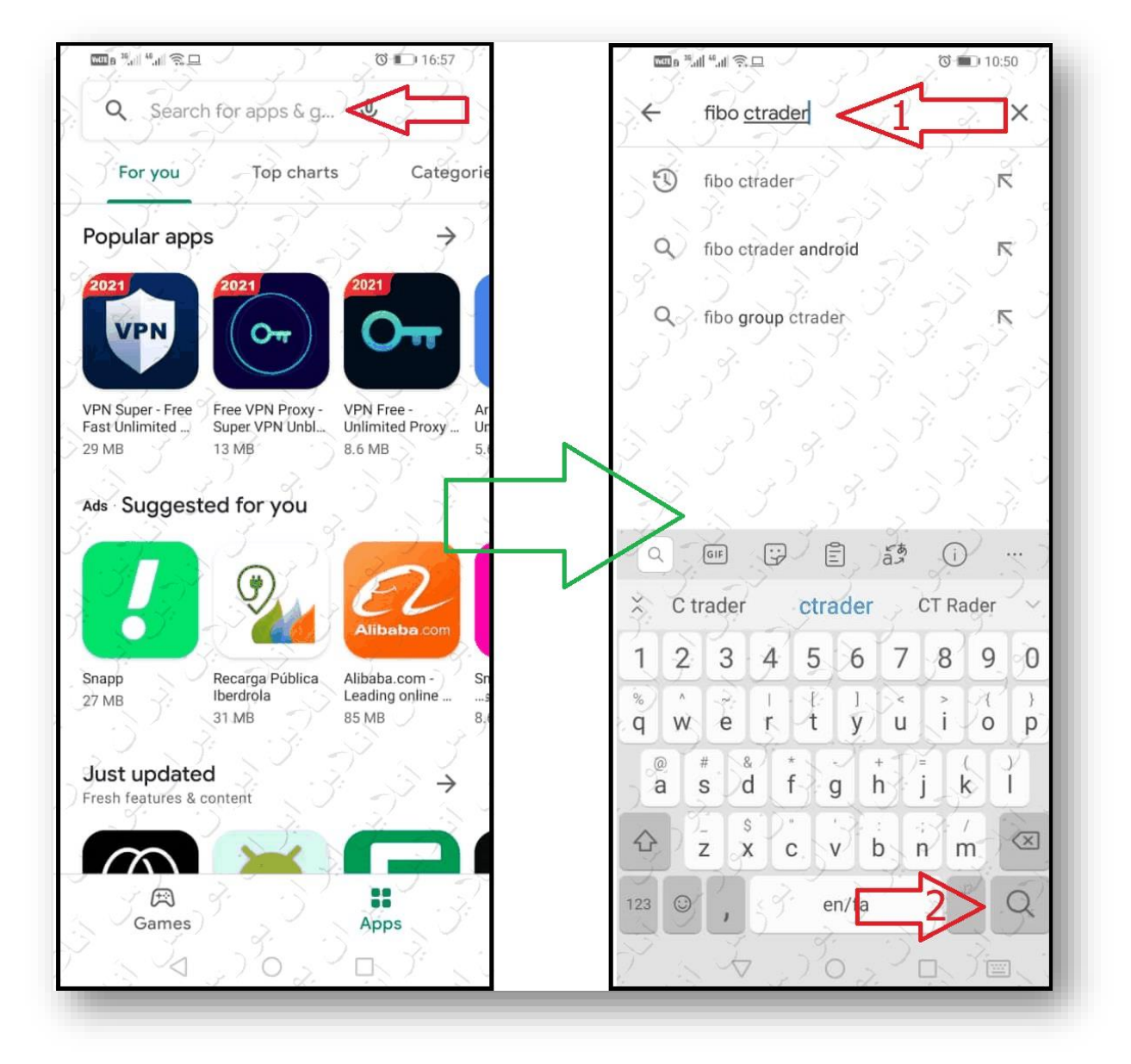

## ۲- بعد از باز شدن Play Store در قسمت جستجو عبارت fibo ctrader را تایپ و جستجو کنید.

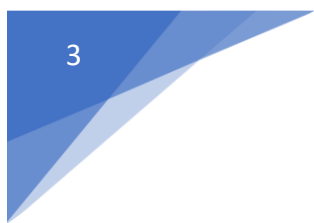

۳- از میان اپلیکیشنهایی که نمایش داده می شوند FIBO cTrader را انتخاب کنید.

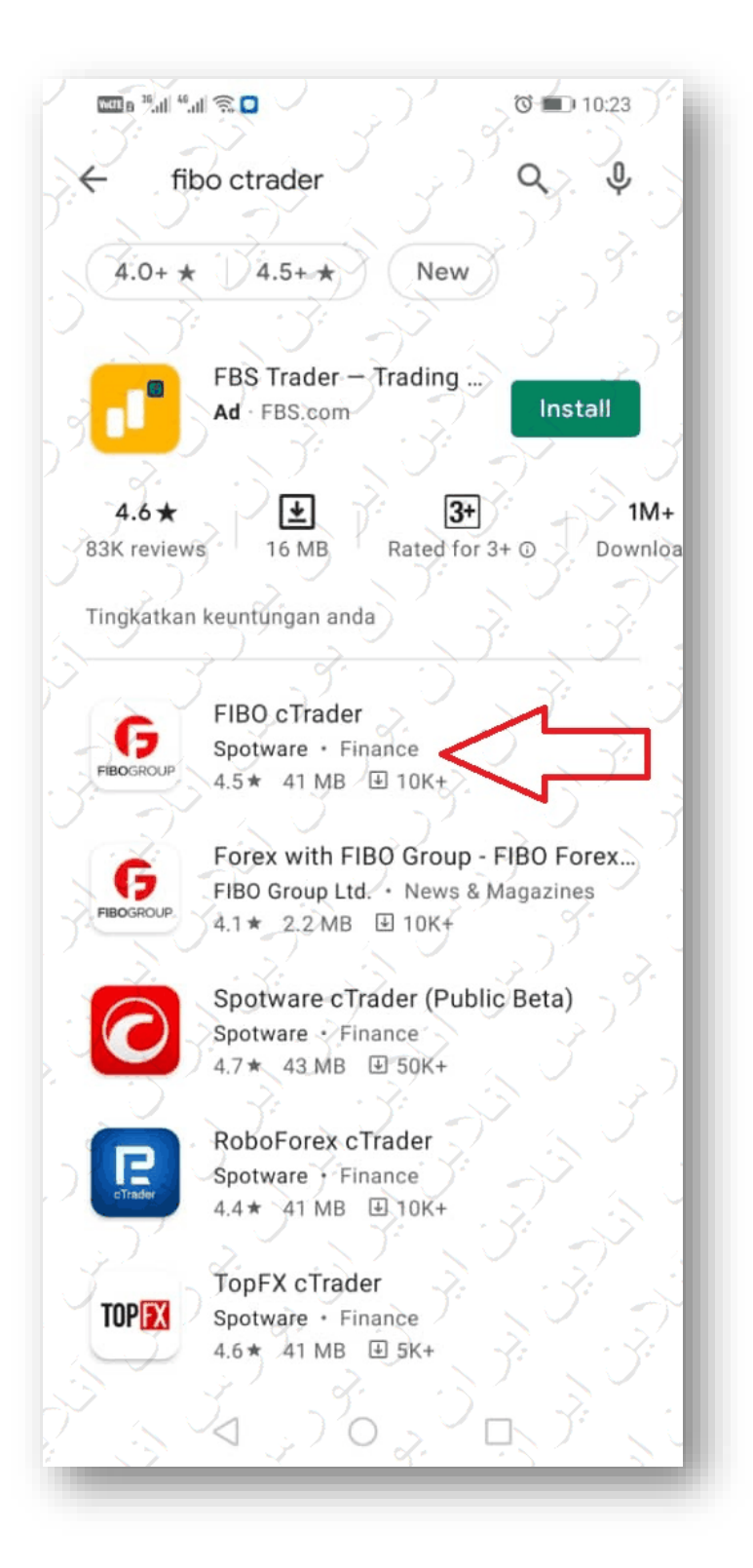

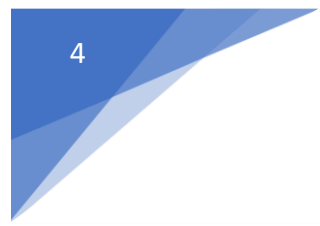

۴- روی گزینه Install بزنید تا نصب اپلیکیشن آغاز شود.

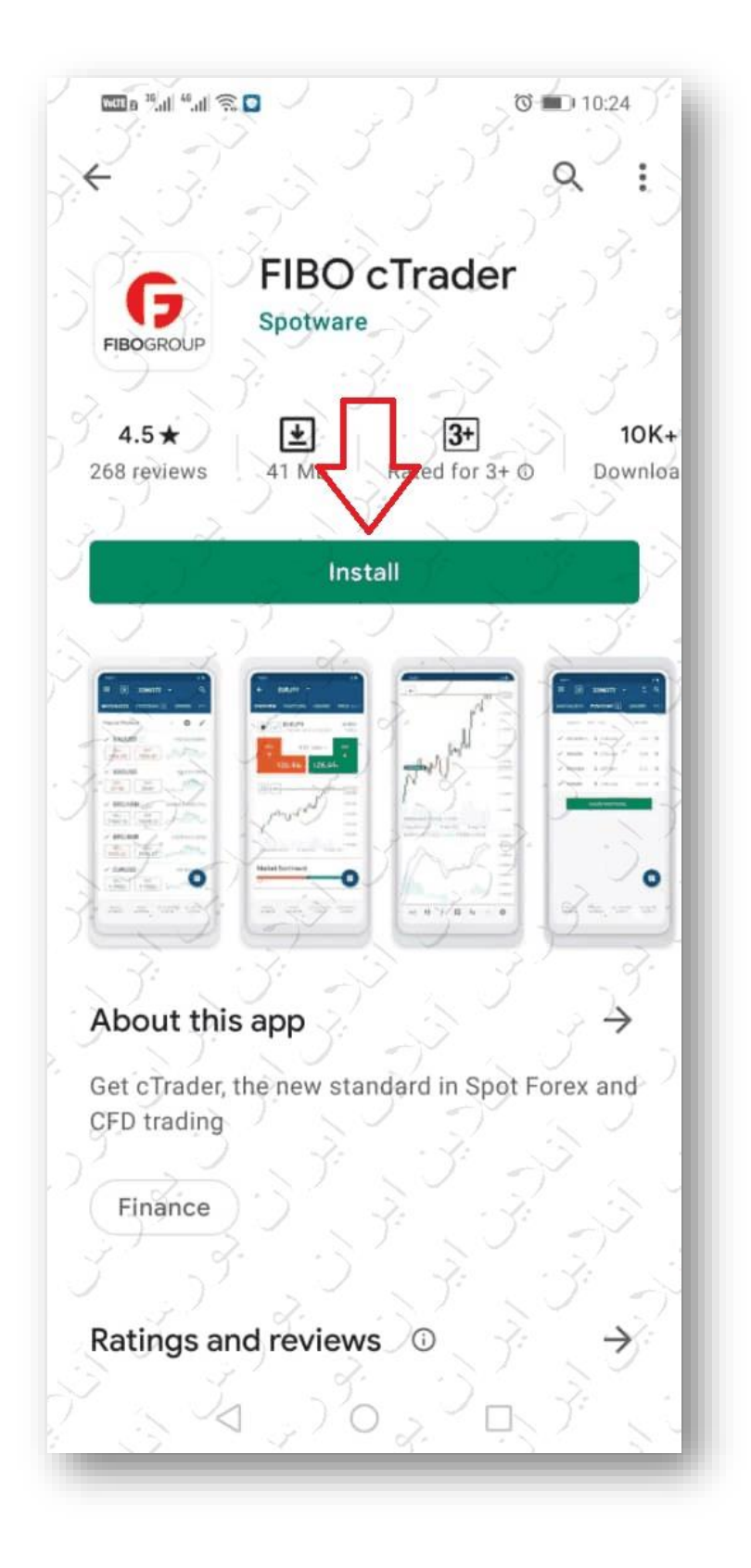

۵- بعد از نصب می توانید اپلیکشین را باز کنید. اگر قبلا حساب cTrader NDD فیبوگروپ را ایجاد کرده اید روی عبارت Already have cTrader ID بزنید.

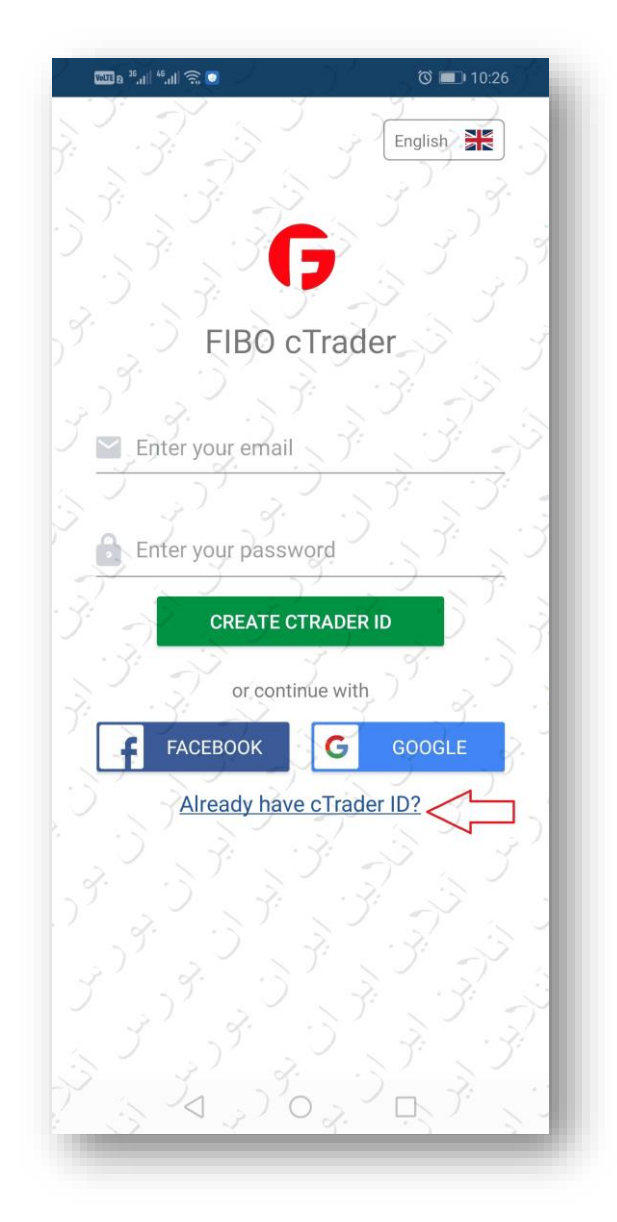

**توجه:** در صورتی که هنوز حساب cTrader افتتاح نکرده اید باید از داخل کابینه خود در فیبوگروپ از قسمت حسابهای معاملاتی من این حساب را ایجاد نمایید. وقتی برای اولین بار حساب سی تریدر ایجاد می شود، پس از افتتاح به ایمیل مشتری، یک "سی تریدر آی دی" و پسورد ارسال می گردد. در این ایمیل باید روی Confirm cTrader ID کلیک کنید تا آی دی شما تایید و فعال شود.از طریق این آی دی سی تریدر و پسوردی که بار اول برای شما ارسال شده می تریدر وارد پلتفرم شوید و لاگین کنید. همه حساب های سی تریدر شما که از داخل کابین باز کرده اید بعد از لاگین به سی تریدر در دسترس هستند.توجه بفرمایید که اولین حساب سی تریدری که باز بفرمایید، حتما یک ایمیل در خصوص cTrader D برایتان ارسال می شود. در ایمیل هایتان جستجو کنید و فولدر اسپم را هم کنترل کنید، اگر این ایمیل نیامده یا آن را ۶- در صفحه جدید ایمیل ( یا آی دی سی تریدر ) و رمز عبور را وارد کنید، روی دکمه LOG IN بزنید و شروع به کار نمایید.

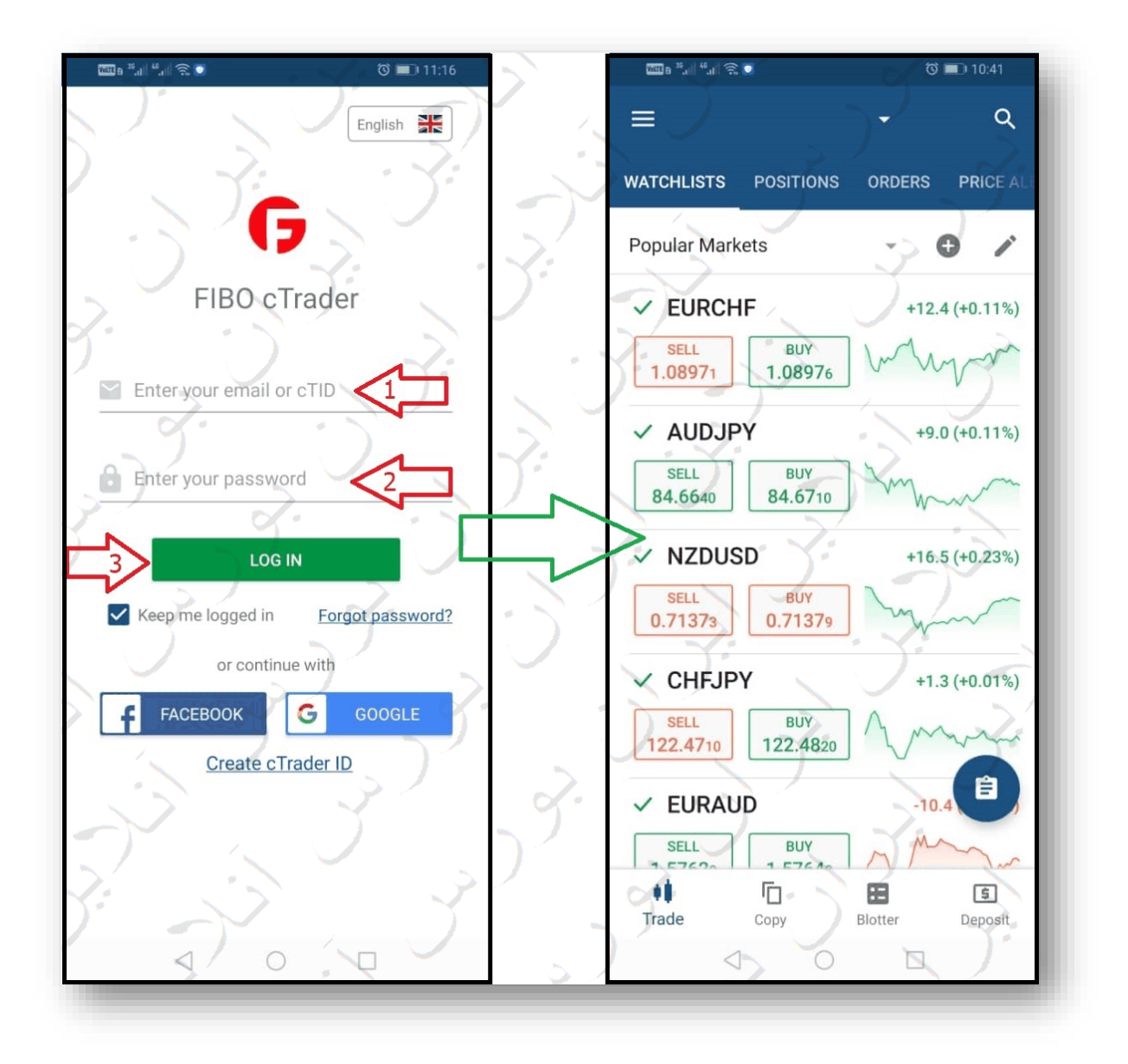